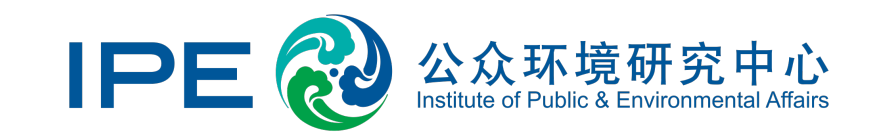

# Instructions for disclosing public explanations and corrective actions via the Blue Map Database

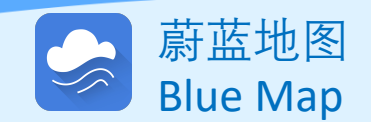

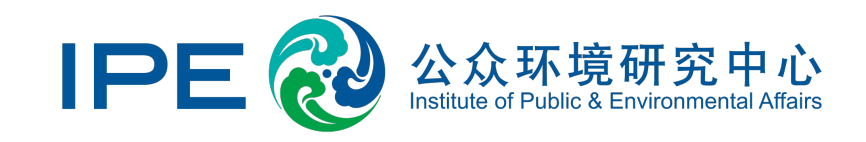

The Blue Map Database collects and collates various types of enterprise records

issued by the governments, including but no limited to:

- Environmental Supervision Records,
- Rectification Orders,
- Cleaner Production Audit,
- Environmental Credit Rating
- Production Suspension/Restriction,
- Performance Grading by the Gov,
- Environmental Accident Risk,
- Accidents,
- Safety Supervision Records, and
- Inspection Reports.

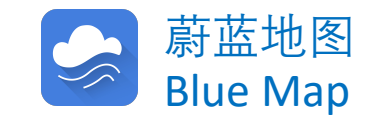

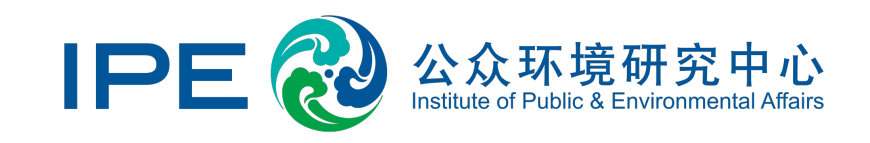

### **Enterprises can use the the Blue Map Database to:**

- 1. <u>Disclose public explanations and follow-up corrective actions regarding the</u> <u>different types of records listed in the previous page (click to view instructions)</u>
- 2. <u>Disclose public explanations regarding Automated Monitoring Data (click to view</u> <u>instructions)</u>
- 3. <u>View documents that have been publicly disclosed (click to view instructions)</u>

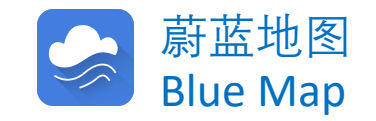

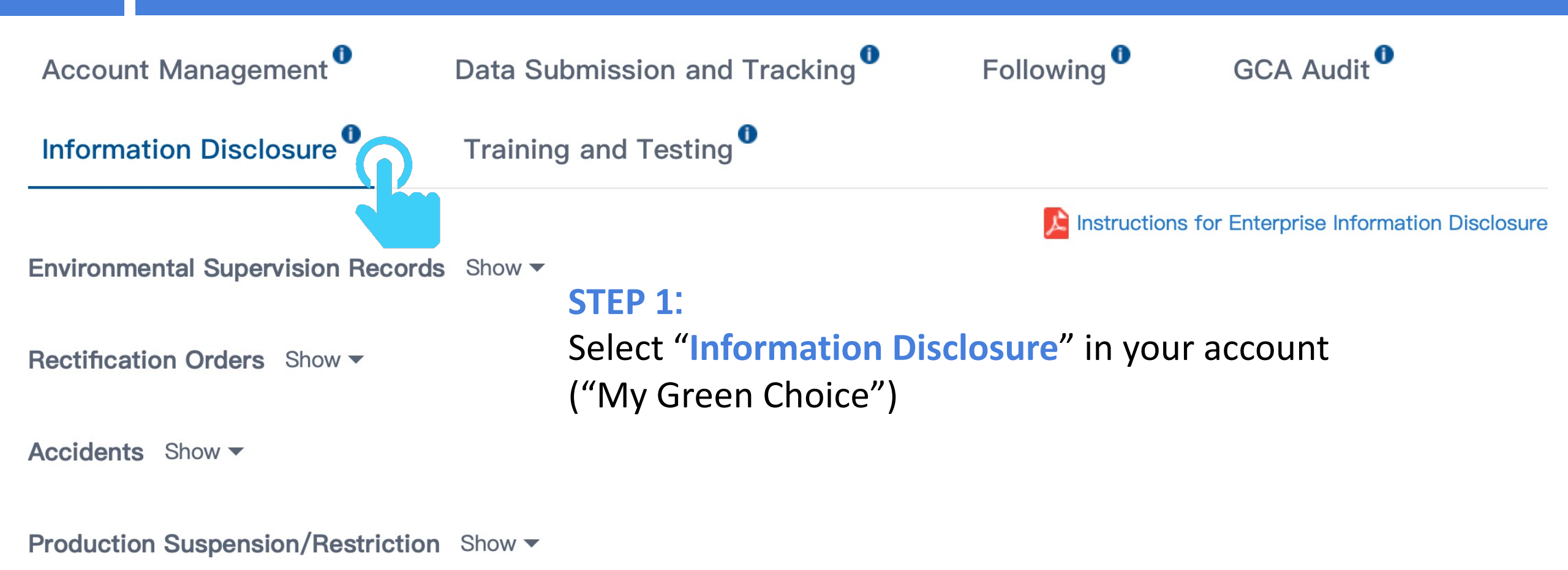

Performance Grading by the Gov Show -

Cleaner Production Audit Show -

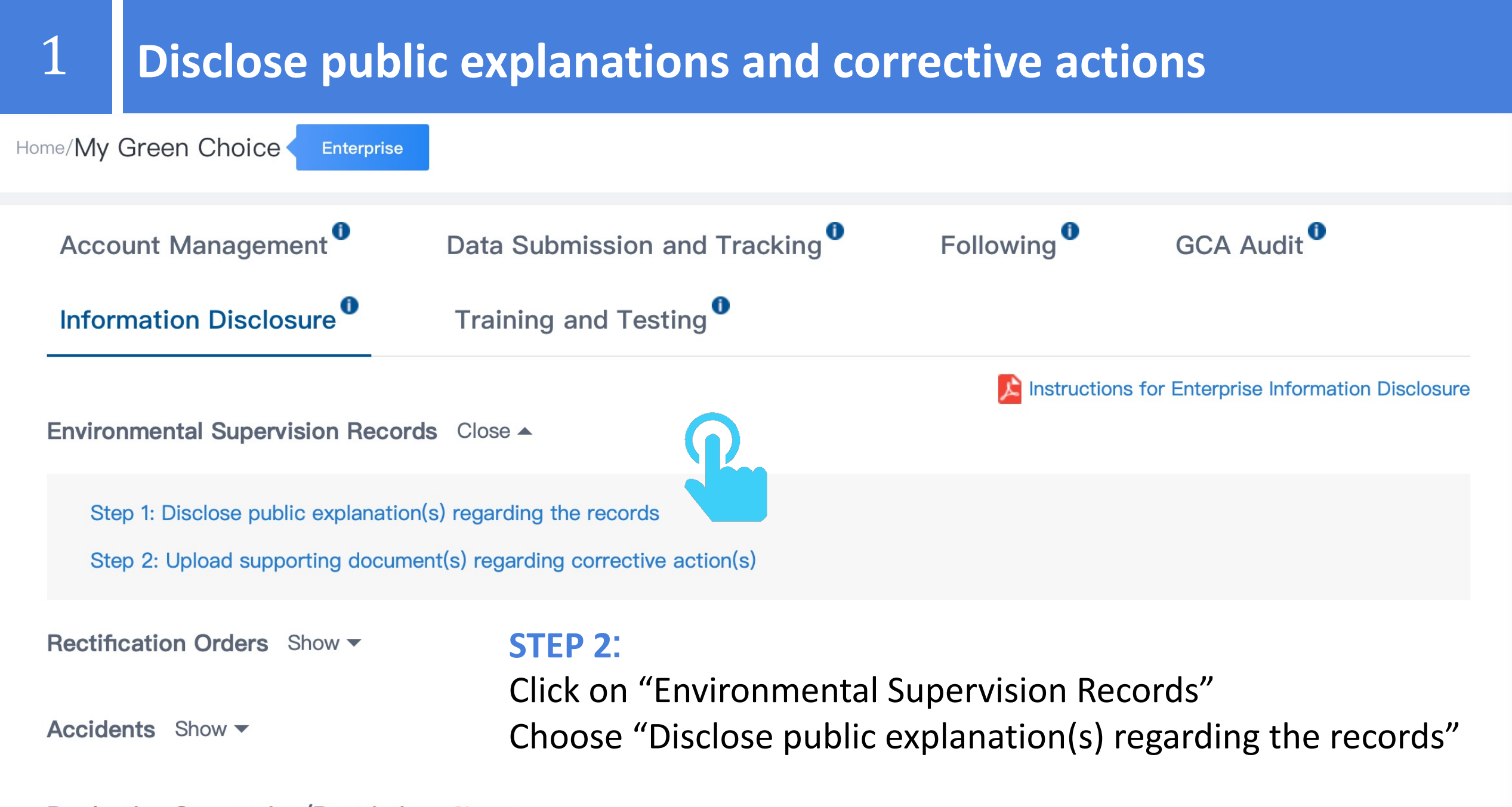

Production Suspension/Restriction Show -

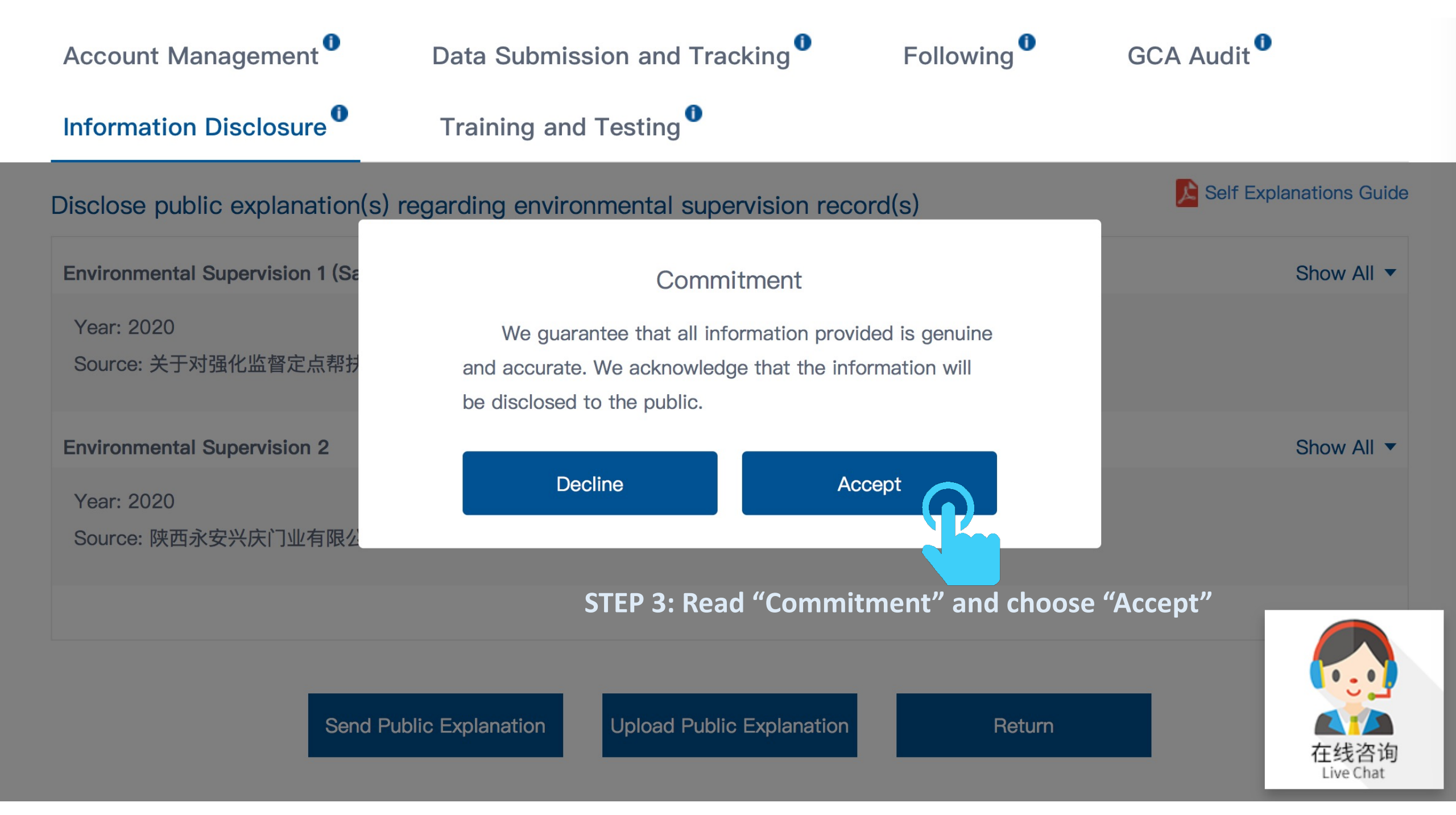

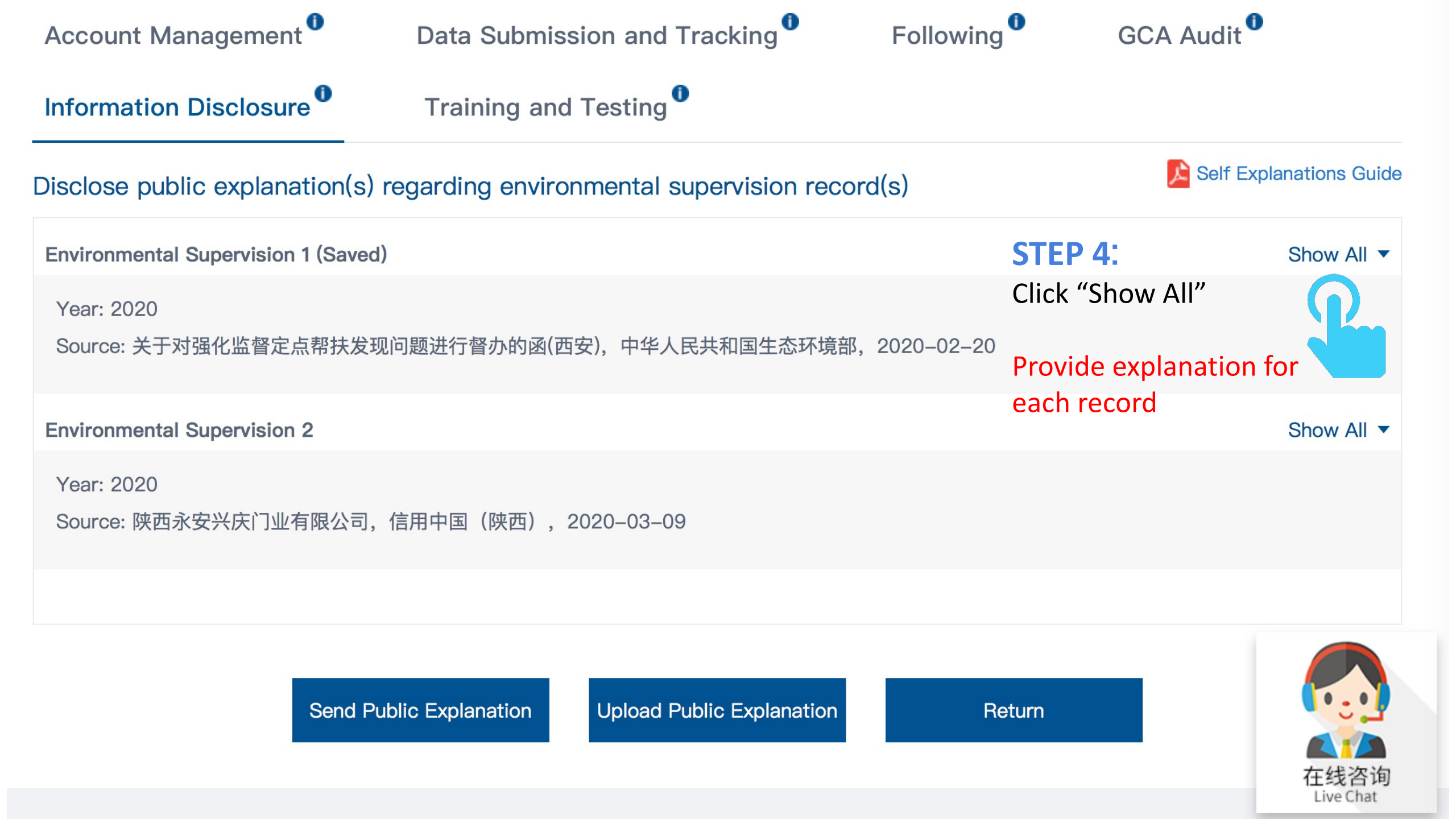

#### For each supervision record:

- Describe the violation
- Explain reasons for the violation
- Explain follow-up corrective actions

#### Click on "Save" when complete

蔚蓝地图

**Blue Map** 

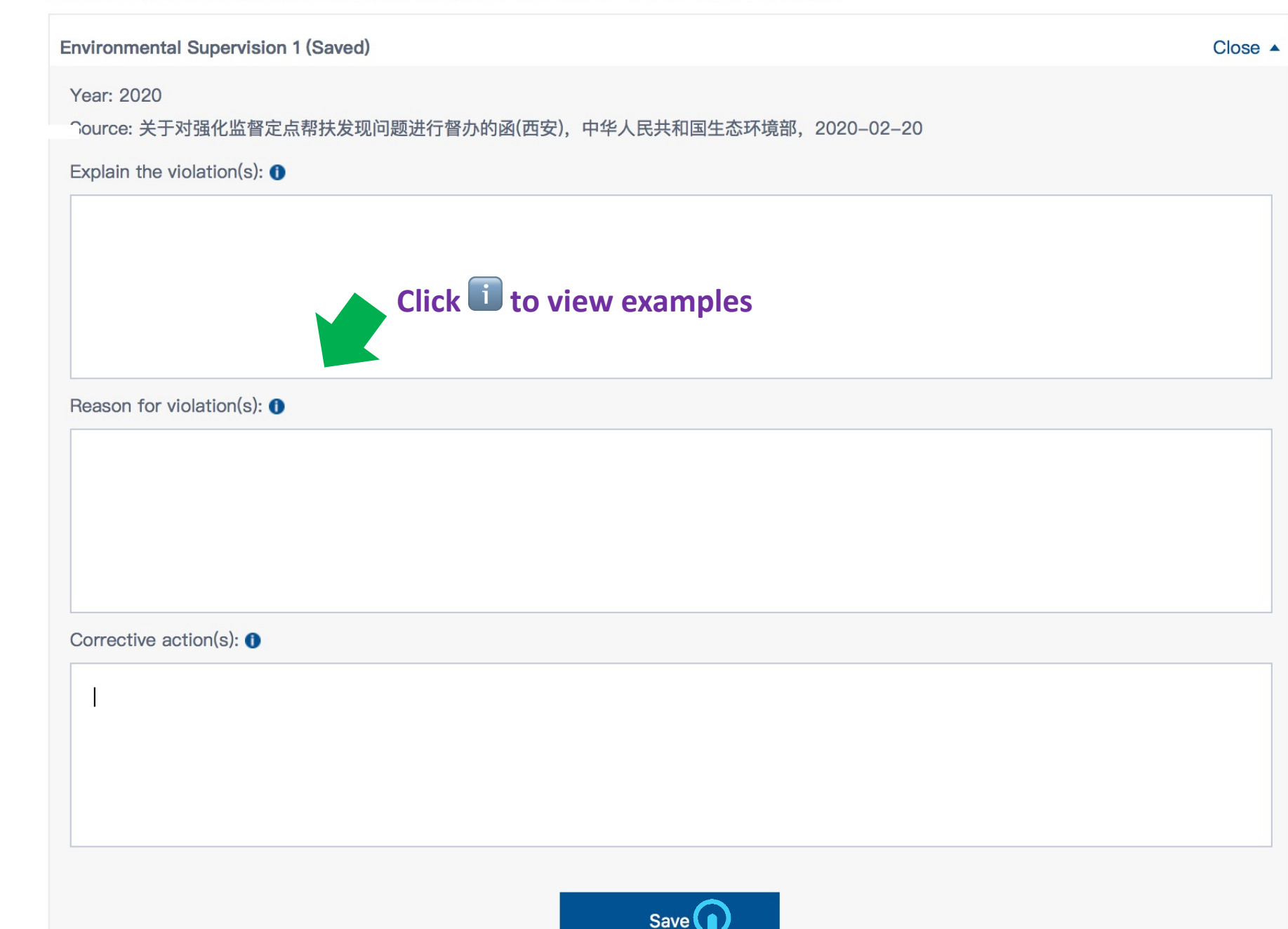

Disclose public explanation(s) regarding environmental supervision record(s)

Self Explanations Guide

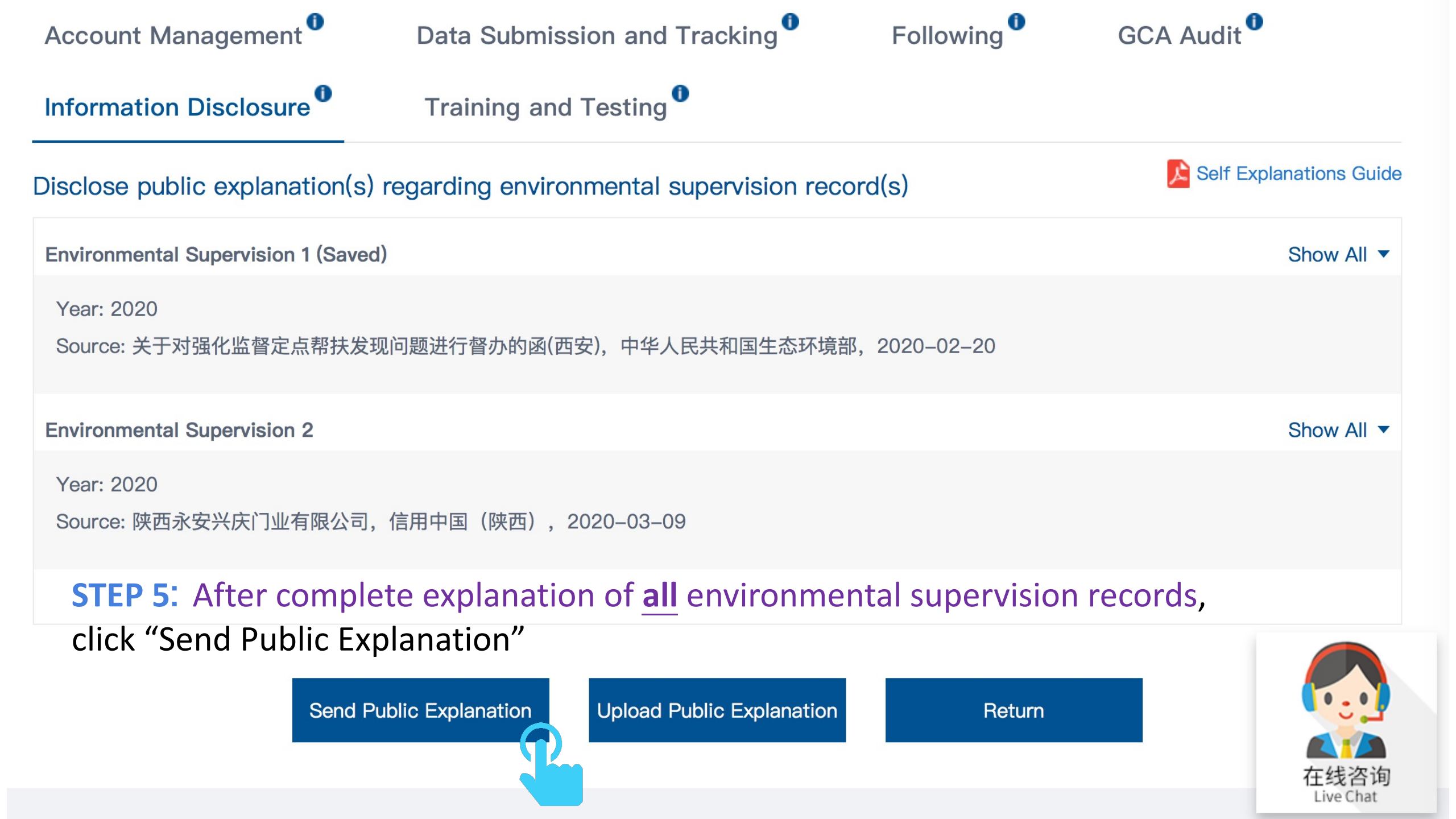

Show All

#### Year: 2020

Source: 陕西永安兴庆门业有限公司,信用中国(陕西),2020–03–09

Sen

#### Commitment

We are tracking our own environmental performance via the Blue Map Database. If new violations occur, we promise to take corrective actions and make public explanations within 10 working days.

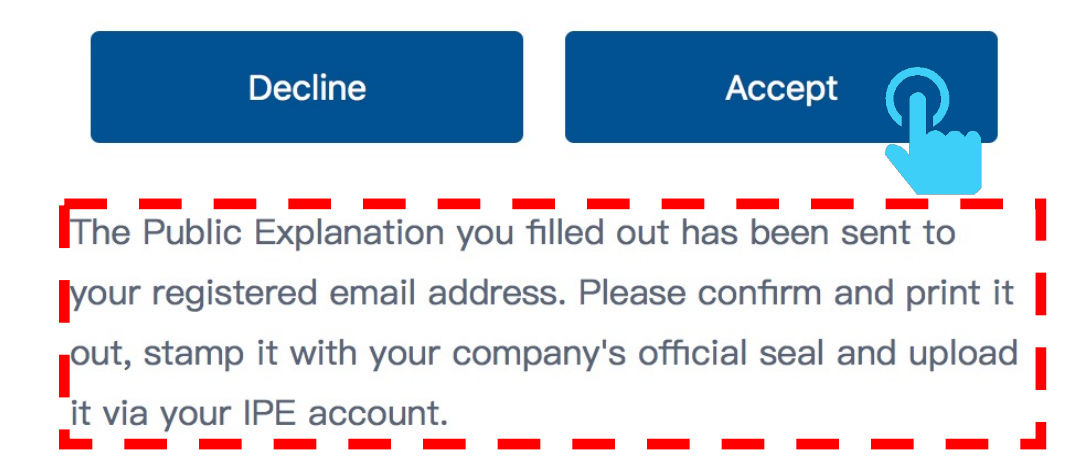

STEP 6: Read "Commitment" and choose "Accept"

STEP 7: Download and print the public explanation document sent to your registered email address

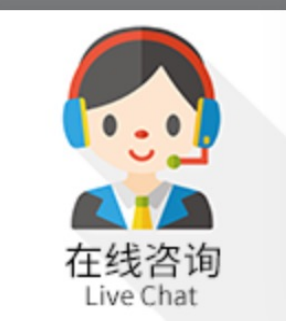

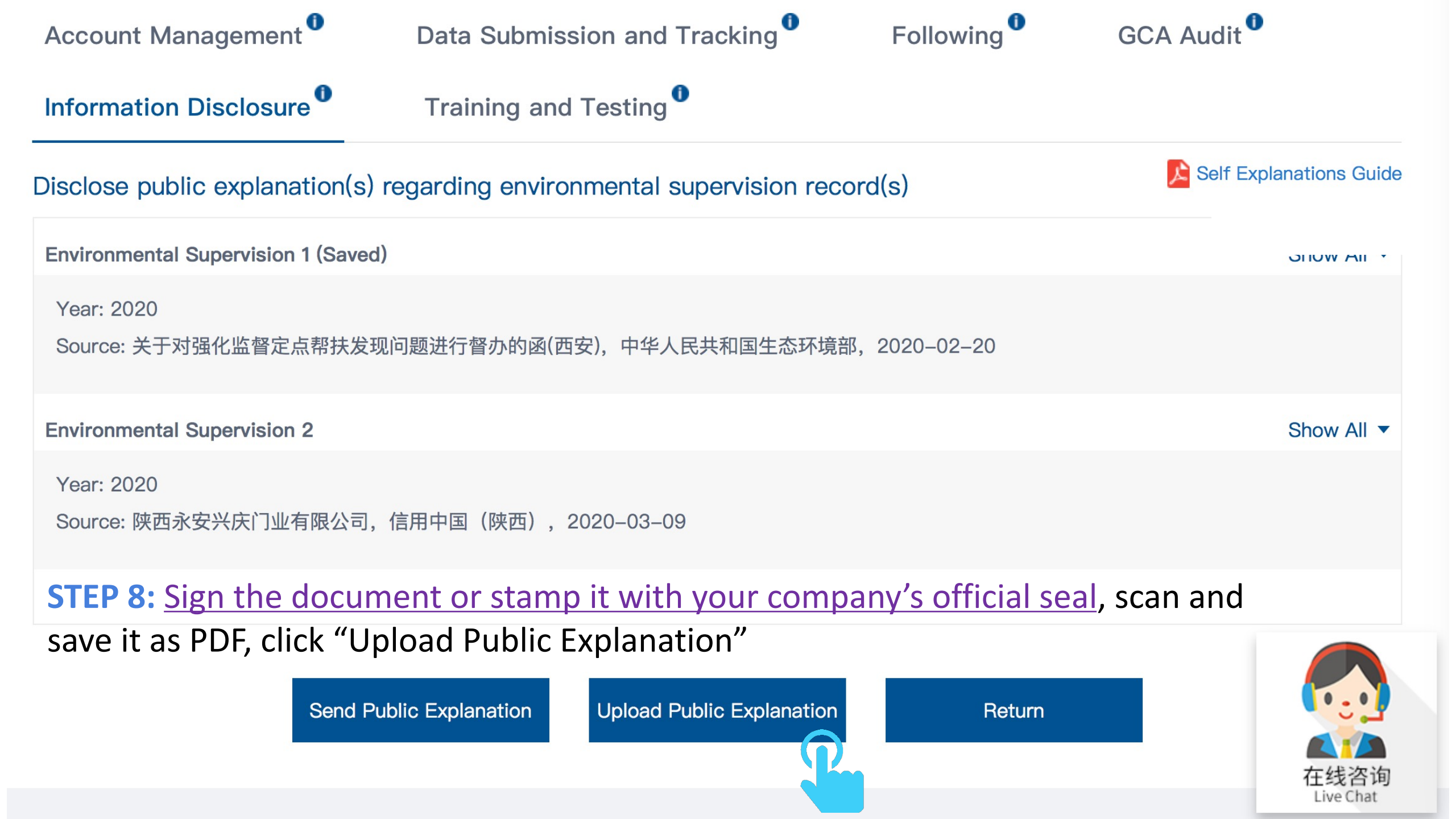

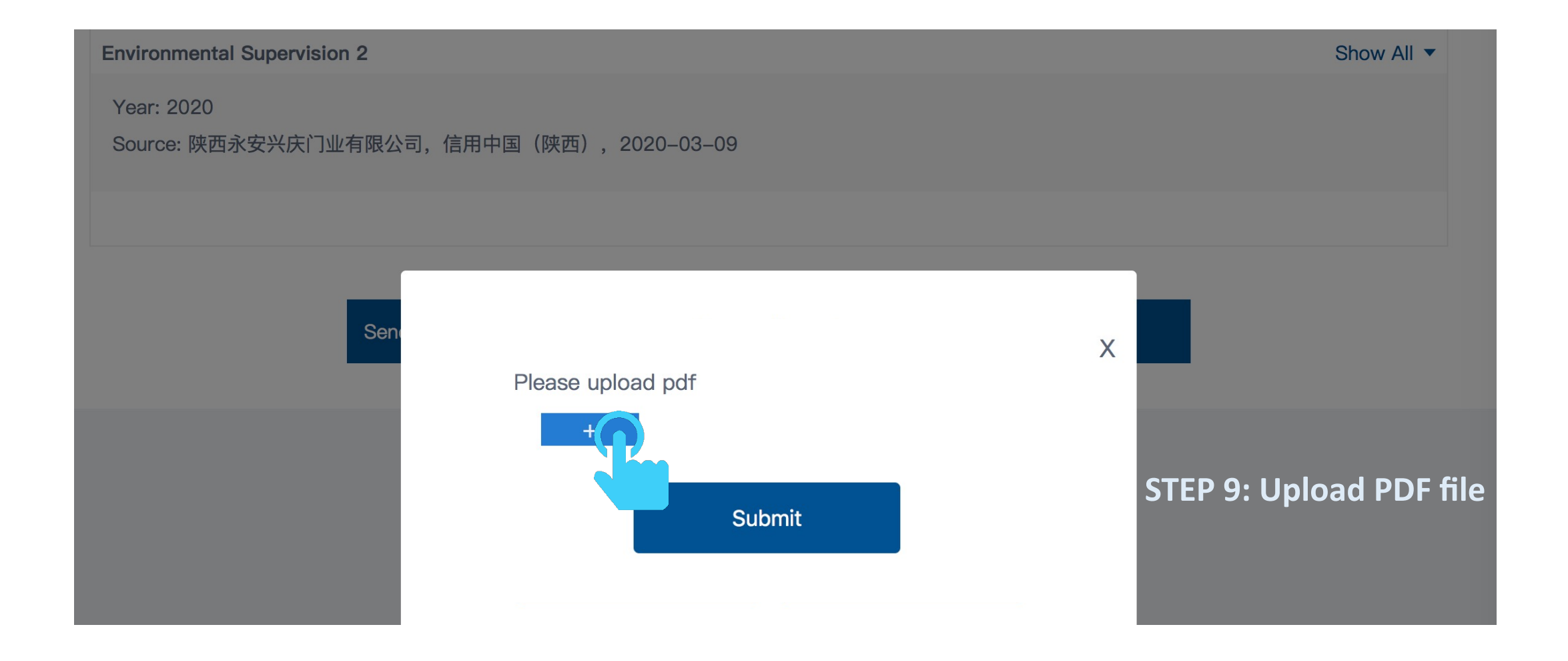

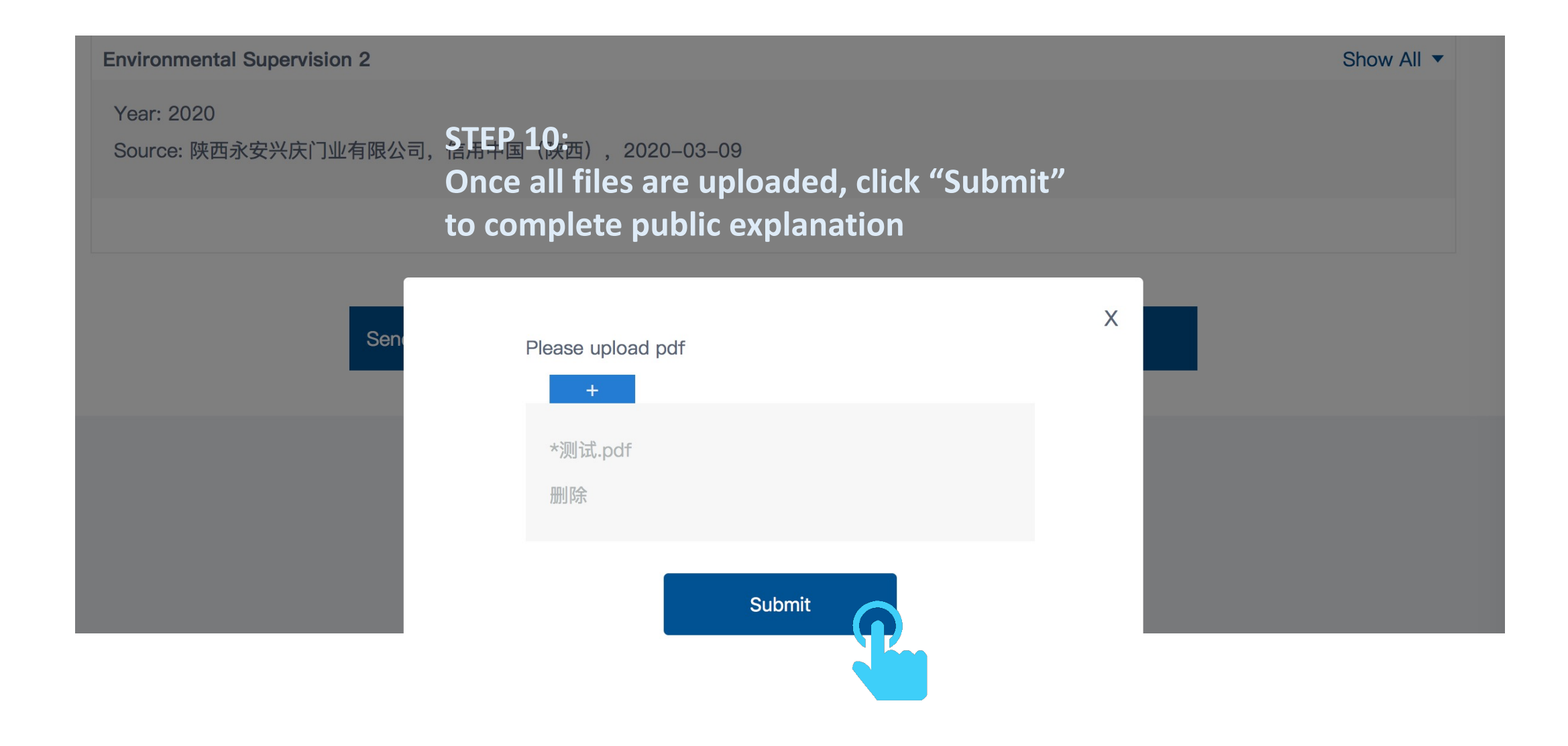

![](_page_13_Figure_0.jpeg)

#### Upload supporting document(s) regarding corrective action(s)

![](_page_14_Figure_3.jpeg)

#### **STEP 12:**

Click + to upload supporting documents (PDF format) regarding corrective actions.

Once uploaded, click "Submit".

You can upload multiple documents.

![](_page_14_Picture_8.jpeg)

### **Disclose public explanations regarding Automated Monitoring Data**

![](_page_15_Figure_2.jpeg)

automated monitoring data.

# View documents that have been publicly disclosed

![](_page_16_Figure_2.jpeg)

# View documents that have been publicly disclosed

![](_page_17_Figure_1.jpeg)

# The documents disclosed by enterprises will be made available to the public on the Blue Map Database

![](_page_17_Figure_3.jpeg)

For all inquiries, please turn to the online customer service located at the right-hand bottom on the Blue Map website: <u>http://wwwen.ipe.org.cn</u>

Thank you for monitoring your environmental performance. The Blue Map is proud to partner with you and commends your commitment to continuous environmental improvement and the protection of clean water and blue skies.

![](_page_18_Picture_2.jpeg)

![](_page_18_Picture_3.jpeg)